#### **Table of Contents**

Page

- 1. Table of Contents
- 2. TVC Grant Management Resources
- 3. Log In to Fluxx Electronic Grant Management System
- 4. Reports Due
- 5. Reports Due Date
- 6. Salary Claim
- 7. Salary Claim continued
- 8. Fringe Benefits Claim
- 9. Fringe Benefits Claim continued
- 10. Direct Client Services Claim Step 1
- 11. Single Beneficiary Service Data Entry
- 12. Single Beneficiary Service Data Entry continued
- 13. Direct Client Services Claim Step 2
- 14. Direct Client Services Claim Step 2 continued
- 15. Multiple Beneficiaries Services Data Entry
- 16. Multiple Beneficiaries Services Data Entry continued
- 17. Multiple Beneficiaries Services Data Entry continued
- 18. Multiple Beneficiaries Services Data Entry continued
- 19. Multiple Beneficiaries Services Data Entry continued
- 20. Multiple Beneficiaries Services Data Entry continued
- 21. Direct Client Services Claim Step 2
- 22. Direct Client Services Claim Step 2 continued
- 23. Direct Client Services Claim Step 2 continued
- 24. Double check your work Step 3
- 25. Adding supporting documents
- 26. Indirect Costs
- 27. Indirect Costs continued
- 28. Save and Close
- 29. No Expenditures to Report
- 30. Submitting a completed PRR report
- 31. Reviewing submitted PRR reports
- 32. Printing submitted PRR reports

#### Reimbursement Documentation Requirements (RDR) / Program Requirements

https://www.tvc.texas.gov/2023-2024grantees-2/

#### **Grant Management Resources**

GOVERNANCE DOCUMENTS

> DOWNLOAD: 2023-24 Request For Applications

VIEW v1.1 ONLINE: 2023-24 Program Requirements and Terms & Conditions (FVA Program Requirements) Version 1.1

- DOWNLOAD v1.1: <u>Appendix A: Approved Assistive Technology Items</u>
- DOWNLOAD v1.1: <u>Appendix B: Approved Food Voucher Items</u>
- DOWNLOAD v1.1: <u>Appendix C: Approved Food Pantry & Hygiene Items</u>
- DOWNLOAD v1.1: <u>Appendix D: Approved Starter Household Goods Items For Establishing Homes</u>
- DOWNLOAD v1.1: Appendix E: Housing for Texas Heroes Home Modification, Repair, and Weatherization Projects
- DOWNLOAD v1.1: <u>Appendix F: Vehicle Repair</u>
- DOWNLOAD v1.1: Appendix G: Grant Budget Categories and Subcategories
- DOWNLOAD v1.1: Appendix H: Mental Health Outcome Measures
- DOWNLOAD v1.1: Appendix I: Examples of Beneficiary Eligibility Verification

#### DOWNLOAD: Reimbursement Documentation Requirements (RDR) Version 1.2

- VIEW ONLINE: 2 CFR Part 200 (2 CFR)
- VIEW ONLINE: <u>Texas Grant Management Standards (TxGMS)</u>
- VIEW ONLINE: 40 Texas Administrative Code, Part 15, Chapter 460 (TAC)

#### HTX CHECKLIST AND PROJECT FORM

- v1.1 DOWNLOAD: Housing For Texas Heroes Project Checklist
- 🛃 v1.1 DOWNLOAD: Housing For Texas Heroes Project Form
- 1.1 DOWNLOAD: Housing For Texas Heroes Project Form (Fillable)

Log In

| https://tvc/fluxx.io<br>Texas Veterans Commission Grants Portal               |                                                                                                    |  |  |  |  |  |  |
|-------------------------------------------------------------------------------|----------------------------------------------------------------------------------------------------|--|--|--|--|--|--|
| Login Now:<br>john.walton@helpavet.org<br>Sign in<br>Reset or create password | Are you a Veteran looking for services?<br><u>Search for services in your county.</u><br>Is your Organization eligible to apply for grant<br>funding?<br><u>Check Your Organization's eligibility</u><br>New to the TVC Grants Portal?<br>Eligible organizations can apply for reimbursement<br>grant funding.<br>Create an account now |  |  |  |  |  |  |
| Privacy Policy                                                                | Accessibility                                                                                                    |  |  |  |  |  |  |

# Reports Due

|   | Help a Vet 🔷              |    |
|---|---------------------------|----|
|   | INFORMATION               | •  |
|   | Grantee Portal            |    |
|   | Apply for Funding         |    |
|   | ORGANIZATIONS (1)         | •  |
|   | Organizations (1)         |    |
|   | PEOPLE (3)                | •  |
| 1 | People (3)                |    |
|   | REQUESTS                  | •  |
|   | Drafts                    |    |
|   | Requests to Edit          |    |
|   | Submitted Requests        |    |
|   | Not Submitted by Deadline |    |
|   | Not Awarded               |    |
|   | GRANTS (1)                | -  |
|   | Active (1)                |    |
|   | Olosed                    |    |
|   | PRR (3)                   | •  |
|   | Reports Due (2)           |    |
|   | Reports to Edit           |    |
|   | Submitted Reports (1)     |    |
|   | AMENDMENT8                | •  |
|   | Drafts                    |    |
|   | Amendents To Edit         |    |
|   | Submitted                 |    |
|   | PAYMENTS                  | •  |
|   | Scheduled Payn log out    |    |
|   | Doumonte Daid             |    |
|   |                           | \$ |

#### Report due date

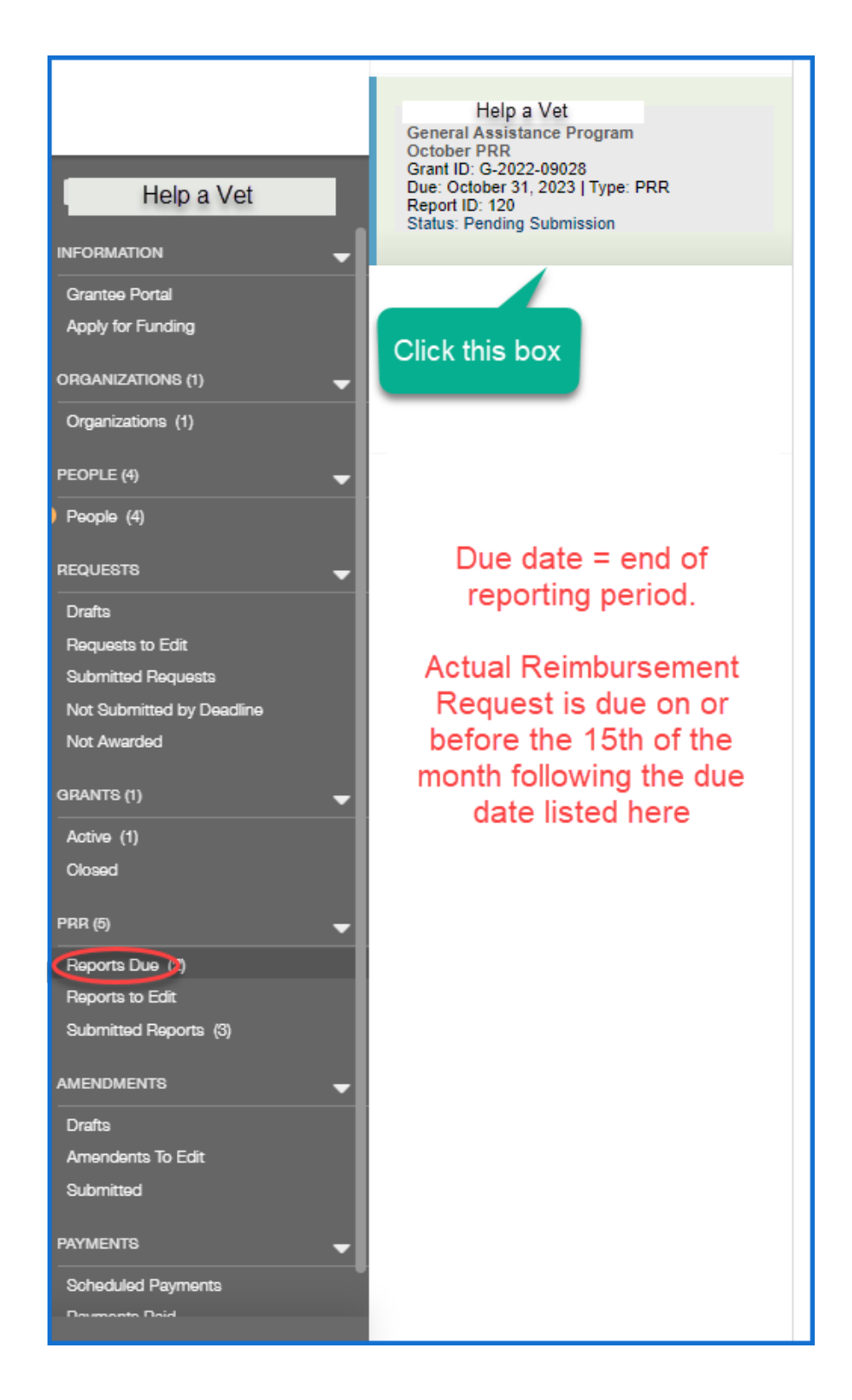

# Salary claim

| Budget & Claims<br>Salary Group                        |                  |                                 |                         |                     |                                    |                               |                                 |            |             |
|--------------------------------------------------------|------------------|---------------------------------|-------------------------|---------------------|------------------------------------|-------------------------------|---------------------------------|------------|-------------|
| Name                                                   | Annual<br>Salary | % of<br>Time<br>to TVC<br>Grant | TVC<br>Funded<br>Salary | # of Pay<br>Periods | Avg<br>Salary per<br>Pay<br>Period | Amount<br>Approved<br>to Date | Remaining<br>Funds<br>Available | Claims     |             |
| John Walton<br>Resource Manager                        | \$34,424.00      | 69.0%                           | \$23,752.56             |                     |                                    | \$2,600.00                    | \$21,152.56                     |            |             |
| View Full Details                                      | Ref              | eren                            | ce                      |                     |                                    |                               |                                 | Add Claim: | John Walton |
| ED-Joan Jett<br>Trng&ResMgr/Coord<br>View Full Details | \$67,820.00      | 40.0%                           | \$27,128.00             |                     |                                    | \$0.00                        | \$27,128.00                     | Add Claim: | Joan Jett   |
| Total                                                  |                  |                                 | \$2,600.00              | \$48,280.5          | 6                                  |                               |                                 |            |             |
| Total Claimed on thi                                   | s PRR            |                                 |                         |                     | \$1,300.00                         |                               |                                 |            |             |
| Total Salary Approv                                    | ed & Claimed     | i To Date                       |                         |                     | \$3,900.00                         |                               |                                 |            |             |

| \$989.69                                           |              | Enter gross salary multiplied by  |
|----------------------------------------------------|--------------|-----------------------------------|
| ay Period - Start                                  |              | employee's % of time allocated to |
| 7/1/2023                                           | 8            | grant. (See "view full details"   |
| ay Period - End                                    | _            | page 6 of instructions for        |
| 7/15/2023                                          | 5            |                                   |
| emarks                                             |              |                                   |
|                                                    | 7            |                                   |
|                                                    |              |                                   |
|                                                    |              |                                   |
| haracters left for field: 200                      | <i>(</i> //  |                                   |
| Documents                                          |              |                                   |
|                                                    |              |                                   |
| PROOF OF COST INCURRED                             | ÷            |                                   |
| Payroll check<br>stub -<br>Walton.pdf              | 96           |                                   |
| DEMONSTRATION OF PAYMENT                           | r 🕀          |                                   |
| Payroll G<br>canceled<br>check - Walton<br>pp1.pdf | 9 <b>(</b> , |                                   |
|                                                    |              |                                   |
|                                                    | Save         |                                   |

7 v.1.2

# Fringe Benefits claim

|   |                                                            |                              | Fringe G                   | iroup                        |                        |
|---|------------------------------------------------------------|------------------------------|----------------------------|------------------------------|------------------------|
|   | Name                                                       | Total Grant Funded<br>Fringe | Amount Approved to<br>Date | Remaining Funds<br>Available | Claims                 |
|   | John Walton<br>Resource Manager<br>View Full Details       | \$1,817.07                   | \$375.00                   | \$1,442.07                   |                        |
|   | Reference                                                  |                              |                            |                              | Add Claim: John Walton |
|   | Joan Jett<br>ED-<br>Trng&ResMgr/Coord<br>View Full Details | \$2,075.29                   | \$0.00                     | \$2,075.29                   | Add Claim: Joan Jett   |
| l | Total                                                      | \$3,892.37                   | \$375.00                   | \$3,517.37                   |                        |
|   | Total Claimed on this P                                    | RR                           |                            |                              |                        |
|   | Total Fringe Approved 8                                    | & Claimed To Date            |                            |                              | \$705.00               |

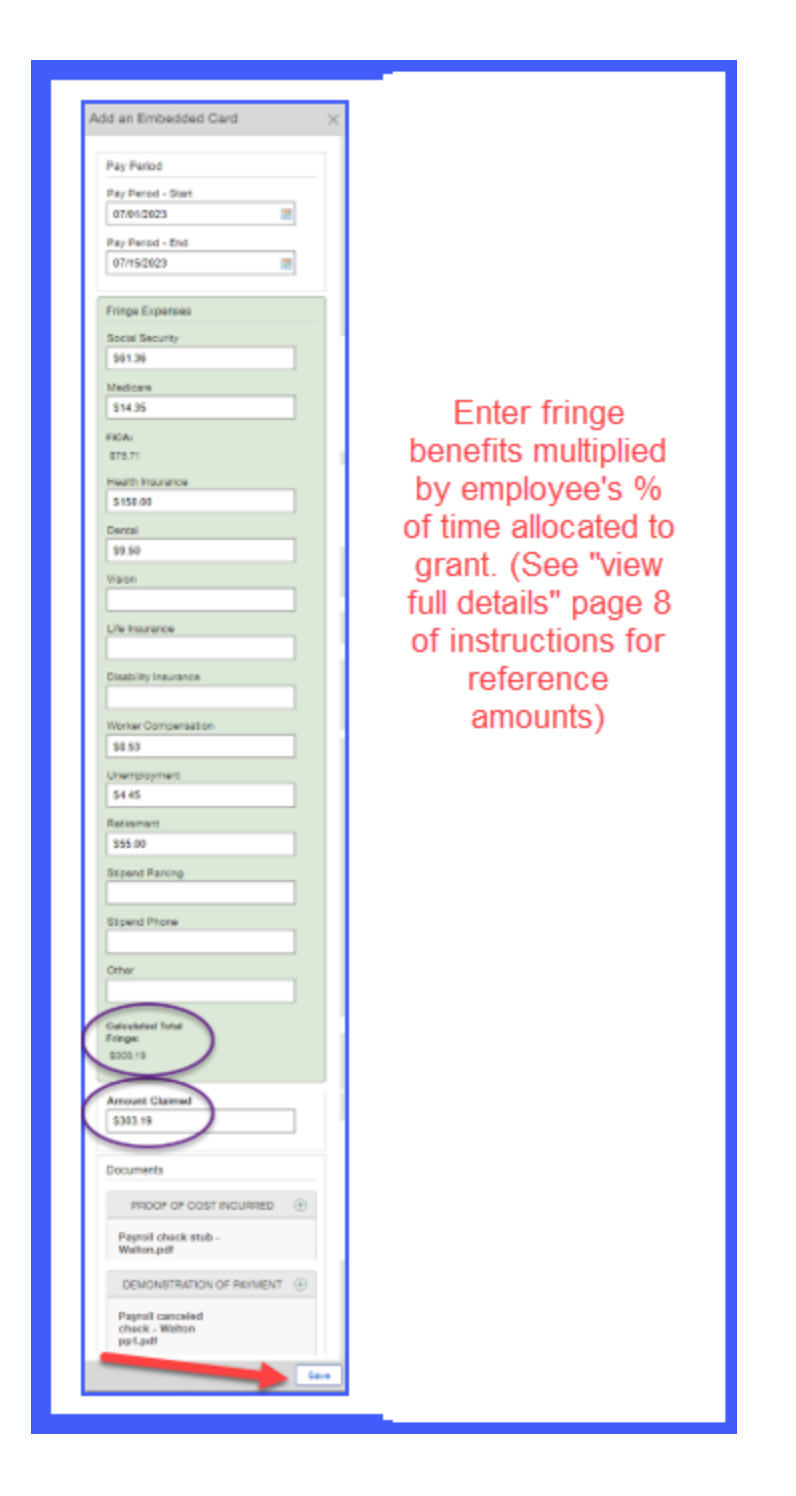

# Direct Client Services claim

|   | Step One:                                               | Direct C           | lient Services G              | roup                         |                                                                                                    |
|---|---------------------------------------------------------|--------------------|-------------------------------|------------------------------|----------------------------------------------------------------------------------------------------|
|   | Budgeted Client Services Category                       | Amount<br>Budgeted | Amount<br>Approved to<br>Date | Remaining<br>Funds Available | Claims - This PRR                                                                                                    |
|   | Mortgage<br>View Full Details                           | \$5,151.00         | \$0.00                        | \$5,151.00                   | Add Claim: Mortgage                                                                                                    |
|   | Transportation Beneficiary Vehicle<br>View Full Details | \$4,200.00         | \$0.00                        | \$4,200.00                   | Add Claim: Transportation Beneficiary Veh                                                                                                    |
|   | Utilities<br>View Full Details                          | \$29,415.00        | \$0.00                        | \$29,415.00                  | Add Claim: Utilities                                                                                                    |
| C | Rent<br>View Full Details                               | \$45,450.00        | \$1,200.00                    | \$44,250.00                  | Claim Created: Jun 12, 2023<br>Amount: \$1,500.00<br>Service Period: 2023-05-01 - 2023-05-31<br>Supporting Documents Included: Y<br>Claim Status: In progress - View   Edit  <br>Delete |
|   |                                                         |                    |                               |                              | Claim Created: Jun 19, 2023<br>Amount: \$1,200.00<br>Service Period: 2023-07-01 - 2023-06-30<br>Supporting Documents Included: Y<br>Claim Status: In progress - View   Edit  <br>Delete |
|   |                                                         |                    |                               | (                            | Add Claim: Rent                                                                                                    |
|   | Total                                                   | \$84,216.00        | \$1,200.00                    | \$83,016.00                  |                                                                                                    |
|   | Total Claimed on this PRR                               |                    |                               |                              | \$2,700.00                                                                                                    |
|   | Total Client Services Approved & Claimed To Date        |                    |                               |                              | \$3,900.00                                                                                                    |

Single Entry Beneficiary Service – for grantees (e.g. Financial Assistance) which provide one time services to individual clients.

| Add an Embedded Card ×                                                                      |                                                                                                    |
|---------------------------------------------------------------------------------------------|----------------------------------------------------------------------------------------------------|
|                                                                                             |                                                                                                    |
| <ul> <li>Claim Duration</li> </ul>                                                          |                                                                                                    |
| Claim Dariad - Start                                                                        | Step 1 for SINGLE entry                                                                                         |
| 07/01/2023                                                                                  |                                                                                                    |
| 0/10/12023                                                                                  | beneficiary services                                                                                            |
| Claim Period - End                                                                          | bennendry connecto                                                                                              |
| 07/31/2023                                                                                  |                                                                                                    |
| Beneficiary Information                                                                     |                                                                                                    |
|                                                                                             |                                                                                                    |
| <ul> <li>Has the client previously been served by<br/>this grant since July 1st?</li> </ul> |                                                                                                    |
| No 🗸                                                                                        |                                                                                                    |
| Eirst Name (or Patient ID)                                                                  |                                                                                                    |
| lane                                                                                        |                                                                                                    |
| Jane                                                                                        |                                                                                                    |
| Last Name                                                                                   |                                                                                                    |
| Doe                                                                                         |                                                                                                    |
| Client Status                                                                               |                                                                                                    |
| Veteran 🗸                                                                                   |                                                                                                    |
| County of Besidence                                                                         |                                                                                                    |
| Travis V                                                                                    |                                                                                                    |
|                                                                                             |                                                                                                    |
| ZIP Code of Residence                                                                       |                                                                                                    |
| /6/2/                                                                                       |                                                                                                    |
| Demographics                                                                                |                                                                                                    |
| Client Ethnicity                                                                            |                                                                                                    |
| Hispanic 🗸                                                                                  |                                                                                                    |
| Client Gender                                                                               |                                                                                                    |
| Female V                                                                                    |                                                                                                    |
| Circle Days                                                                                 |                                                                                                    |
| Urient Mace                                                                                 |                                                                                                    |
| Prefer not to disclose                                                                      |                                                                                                    |
| How many additional qualified beneficiaries<br>benefited from this service? (NOT counting   |                                                                                                    |
| qualifying beneficiary)                                                                     |                                                                                                    |
| 2 Enter a                                                                                   | Enter a number here to count only those eligible.                                                               |
| if your grant                                                                               |                                                                                                    |
| Cost Information Serves                                                                     | qualified, and documented (birth certificate, marriage                                                          |
| To add expenses to this item, dependents                                                    |                                                                                                    |
| then refresh/edit the record.                                                               | license, etc.) additional beneficiaries served only IF your                                                     |
| Turket                                                                                      | and a second assumed as a second second second second second second second second second second second second s |
| Iotal Glaim                                                                                 | grant serves and counts dependents.                                                                             |
| \$1,500                                                                                     |                                                                                                    |
| Remarks                                                                                     |                                                                                                    |
| \$1,400 rent, \$100 late fee rent for                                                       |                                                                                                    |
| July                                                                                        |                                                                                                    |
|                                                                                             |                                                                                                    |
|                                                                                             |                                                                                                    |
| Documents                                                                                   |                                                                                                    |
|                                                                                             |                                                                                                    |
| PROOF OF COST INCURRED                                                                      |                                                                                                    |
| E Proof of Cost + C                                                                         |                                                                                                    |
| Incurred - J.                                                                               |                                                                                                    |
| - Doe.pdf                                                                                   |                                                                                                    |
| Added by Maureen Jouett<br>at 12-45 PM on July 12,                                          |                                                                                                    |
| 2023                                                                                        |                                                                                                    |
|                                                                                             |                                                                                                    |
| DEMONSTRATION OF PAYMENT ①                                                                  |                                                                                                    |
| Demonstration of                                                                            |                                                                                                    |
| payment - J.<br>Doe.pdf                                                                     |                                                                                                    |
| Addad by Mauraan Jours                                                                      |                                                                                                    |
| at 12:45 PM on July 12,<br>2023                                                             |                                                                                                    |
|                                                                                             |                                                                                                    |
| Eave                                                                                        |                                                                                                    |
|                                                                                             |                                                                                                    |
|                                                                                             |                                                                                                    |
|                                                                                             |                                                                                                    |

| Budgeted Client Services Category                       | Amount<br>Budgeted | Amount<br>Approved to<br>Date | Remaining<br>Funds Available | Claims - This P                           |
|---------------------------------------------------------|--------------------|-------------------------------|------------------------------|-------------------------------------------|
| Mortgage<br>View Full Details                           | \$5,151.00         | \$0.00                        | \$5,151.00                   | Add Claim: Mortgage                       |
| Transportation Beneficiary Vehicle<br>View Full Details | \$4,200.00         | \$0.00                        | \$4,200.00                   | Add Claim: Transportation Beneficiary Veh |
| Utilities<br>View Full Details                          | \$29,415.00        | \$0.00                        | \$29,415.00                  | Add Claim: Utilities                      |
| Rent<br>View Full Details                               | \$45,450.00        | \$0.00                        | \$45,450.00                  | Add Claim: Rent                           |
| Total                                                   | \$84,216.00        | \$0.00                        | \$84,216.00                  | 1                                         |
| Total Claimed on this PRR                               | I                  |                               |                              |                                           |

# Direct Client Services claim – Step 2

| Second Step for Claim                                   | Direct C           | lient Services (              | Group                        |                                                                                                    |
|---------------------------------------------------------|--------------------|-------------------------------|------------------------------|----------------------------------------------------------------------------------------------------|
| Budgeted Client Services Category                       | Amount<br>Budgeted | Amount<br>Approved to<br>Date | Remaining<br>Funds Available | Claims - This PRR                                                                                                    |
| Mortgage<br>View Full Details                           | \$5,151.00         | \$0.00                        | \$5,151.00                   | Add Claim: Mortgage                                                                                                    |
| Transportation Beneficiary Vehicle<br>View Full Details | \$4,200.00         | \$0.00                        | \$4,200.00                   | Add Claim: Transportation Beneficiary Veh                                                                                                    |
| Utilities<br>View Full Details                          | \$29,415.00        | \$0.00                        | \$29,415.00                  | Add Claim: Utilities                                                                                                    |
| Rent<br>View Full Details                               | \$45,450.00        | \$0.00                        | \$45,450.00                  | Claim Created: Jul 17, 2023<br>Amount: \$1,550.00<br>Service Period: 2023-07-01 - 2023-07-31<br>Supporting Documents Included: Y<br>Claim Status: In progress - View   Edit  <br>Delete<br>Add Claim: Rent |
| Total                                                   | \$84,216.00        | \$0.00                        | \$84,216.00                  |                                                                                                    |
| Total Claimed on this PRR                               |                    |                               |                              | \$1,550.00                                                                                                    |

| Edit Claim<br>Second Step - Continued                                |   |
|----------------------------------------------------------------------|---|
| Client Ethnicity<br>Hispanic                                         |   |
| Client Gender                                                        |   |
| Client Race                                                          |   |
| Prefer not to disclose                                               |   |
| benefited from this service? (NOT countin<br>qualifying beneficiary) |   |
| 2                                                                    |   |
| Cost Information                                                     |   |
| Total Expenses<br>for This Claim                                     |   |
|                                                                      |   |
| Amount claimed does not match calculated expenses.                   |   |
| Total Claim                                                          |   |
| \$1,550.00                                                           |   |
| Save                                                                 | ] |

| Financial Assistance - | Rent / Mortgage |
|------------------------|-----------------|
| Expenses               | 5-5             |
| Vendor                 |                 |
| ABC company            |                 |
| Unit Cost              |                 |
| \$1,550                |                 |
| Quantity               |                 |
| [1]                    |                 |
| Total:                 |                 |
| \$4 ==0.00             |                 |

| ſ                                                       | Direct Client Services Group |                               |                              |                                                                                                    |               |  |  |  |
|---------------------------------------------------------|------------------------------|-------------------------------|------------------------------|----------------------------------------------------------------------------------------------------|---------------|--|--|--|
| Budgeted Client Services Category                       | Amount<br>Budgeted           | Amount<br>Approved to<br>Date | Remaining<br>Funds Available | Claims - This PRR                                                                                                    |               |  |  |  |
| Mortgage<br>View Full Details                           | \$5,151.00                   | \$0.00                        | \$5,151.00                   | Add Claim: Mortgage                                                                                                    |               |  |  |  |
| Transportation Beneficiary Vehicle<br>View Full Details | \$4,200.00                   | \$0.00                        | \$4,200.00                   | Add Claim: Transportation Be                                                                                                    | neficiary Veh |  |  |  |
| Utilities<br>View Full Details                          | \$29,415.00                  | \$0.00                        | \$29,415.00                  | Add Claim: Utilities                                                                                                    |               |  |  |  |
| Rent<br>View Full Details                               | \$45,450.00                  | \$0.00                        | \$45,450.00                  | Claim Created: Jul 17, 2023<br>Amount: \$1,550.00<br>Service Period: 2023-07-01 - 2023-07-3:<br>Supporting Documents Included: Y<br>Claim Status: In progress - View   Edit<br>Delete |               |  |  |  |
| Total                                                   | \$84 216 00                  | \$0.00                        | \$84 216 00                  | Aut claim. Kent                                                                                                    |               |  |  |  |
| Total Claimed on this PRR                               | <b>VO 1,2 10.00</b>          |                               | 40 I,2 I0.00                 | \$1,550.00                                                                                                    |               |  |  |  |
| Total Client Services Approved & Claimed To Date        | e                            |                               |                              | \$1,550.00                                                                                                    |               |  |  |  |
| Other Direct Cost Group                                 |                              |                               |                              |                                                                                                    |               |  |  |  |
|                                                         | Cancel Save and Close        |                               |                              |                                                                                                    |               |  |  |  |

Multiple beneficiaries service data entry – for grantees who serve dozens or hundreds of clients per month with in-house staff (e.g., Pro Bono Legal, Clinical Counseling, Meals Services) -OR- contracted services (e.g. Transportation Services) under ONE invoice. \*Inquire with your grant officer to determine if your grant qualifies for this entry method.

| Direct Client Services Group                                           |                                                |                                                    |                              |                                                                                                    |  |  |
|------------------------------------------------------------------------|------------------------------------------------|----------------------------------------------------|------------------------------|----------------------------------------------------------------------------------------------------|--|--|
| Budgeted Client Services Category                                      | Amount<br>Budgeted                             | Amount<br>Approved to<br>Date                      | Remaining<br>Funds Available | Claims - This PRR                                                                                                    |  |  |
| Tools and Uniforms<br>View Full Details                                |                                                | \$0.00                                             | \$1.00                       | Claim Created: Aug 10, 2023<br>Amount: \$1,500.00<br>Service Period: 2023-08-01 - 2023-08-31<br>Supporting Documents Included: N<br>Claim Status: In progress - View   Edit  <br>Delete<br>Add Claim: Tools and Uniforms                                                                                                    |  |  |
| Job Training and Education<br>View Full Details<br>This<br>ben<br>serv | example is f<br>eficiaries wh<br>vices on sing | \$0.00<br>for multiple<br>to receive<br>le invoice |                              | Claim Created: Aug 10, 2023<br>Amount: <b>\$200.00</b><br>Service Period: 2023-08-01 - 2023-08-12<br>Supporting Documents Included: N<br>Claim Status: In progress - View   Edit  <br>Delete<br>Claim Created: Aug 10, 2023<br>Amount: <b>\$3,000.00</b><br>Service Period: 2023-08-02 - 2023-08-18<br>Supporting Documents Included: N<br>Claim Status: In progress - View   Edit  <br>Delete<br>Claim Created: Aug 10, 2023<br>Amount: <b>\$2,200.00</b><br>Service Period: 2023-08-01 - 2023-08-31<br>Supporting Documents Included: N<br>Claim Status: In progress - View   Edit  <br>Delete<br>Add Claim: Job Training and Education |  |  |
| Total                                                                  |                                                | \$0.00                                             |                              |                                                                                                    |  |  |

| Add an Embedded Card $\qquad 	imes$                                                                                                    |
|----------------------------------------------------------------------------------------------------|
| <ul> <li>Claim Duration</li> <li>Claim Period - Start</li> <li>07/01/2023</li> <li>Claim Period - End</li> <li>07/31/2023</li> <li>Multiple Clients Information</li> <li>Beneficiary Information</li> <li>Beneficiary Information</li> <li>Has the client previously been served by this grant since July 1st?</li> </ul> |
| Cost Information<br>To add expenses to this item, click save and                                                                                                    |
| Amount claimed does not match calculated expenses.                                                                                                    |

| Add a Multiple Clients Information       |
|------------------------------------------|
| Multiple Clients Information             |
| Has this client been served previously ? |
| No 🗸                                     |
| First Name                               |
| Mary                                     |
| Last Name                                |
| Jones                                    |
| Status                                   |
| Veteran 🗸                                |
| County                                   |
| Jefferson 🗸                              |
| Zip                                      |
| 78965                                    |
| Ethnicity                                |
| Hispanic or Latino                       |
| Race                                     |
| Black ~                                  |
| Gender                                   |
| Prefer not to provide 🗸                  |
| Save                                     |

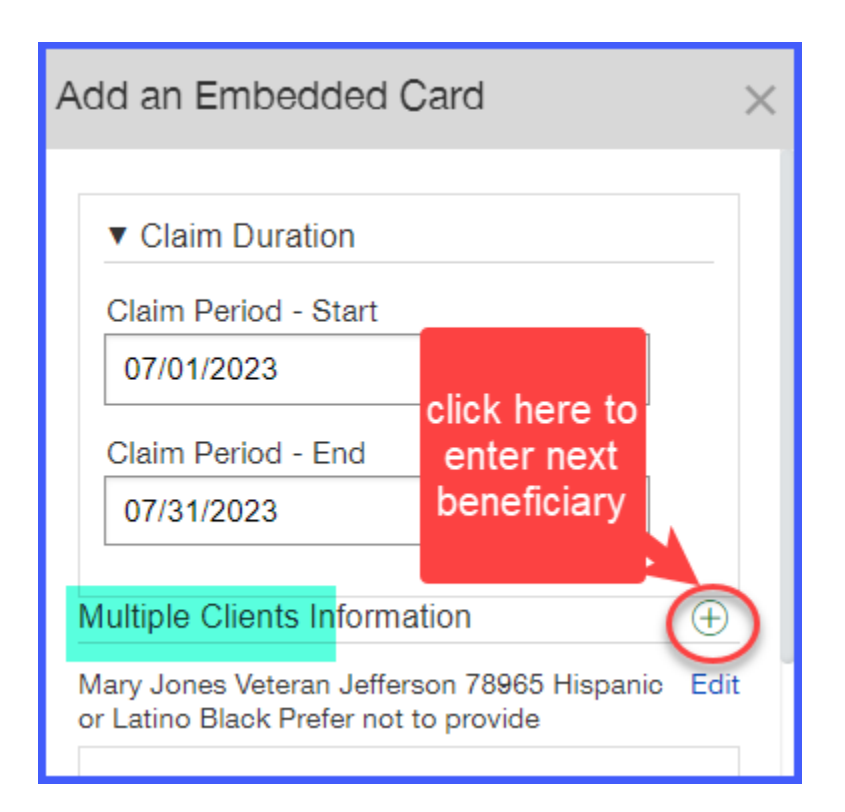

| A           | dd an Embedded Card X                                                                                                    |
|-------------|----------------------------------------------------------------------------------------------------|
| 1<br>2<br>3 | <ul> <li>Claim Duration</li> <li>Claim Period - Start</li> <li>07/01/2023</li> <li>Claim Period - End</li> <li>07/31/2023</li> <li>Claim Period - End</li> <li>07/31/2023</li> <li>Multiple Clients Information</li> <li>Mary Jones Veteran Jefferson 78965 Hispanic Edit or Latino Black Prefer not to provide</li> <li>Jack Daniels Veteran Bowie 78727 Not Edit Hispanic or Latino Caucasian Male</li> <li>Sam Smith Veteran Travis 78759 Prefer not to Edit disclose Native American or Alaskan Male</li> <li>Beneficiary Information</li> </ul> |
|             | Has the client previously been served by this grant since July 1st?                                                                                                    |
|             | enter "Yes"                                                                                                    |
|             | Save                                                                                                    |

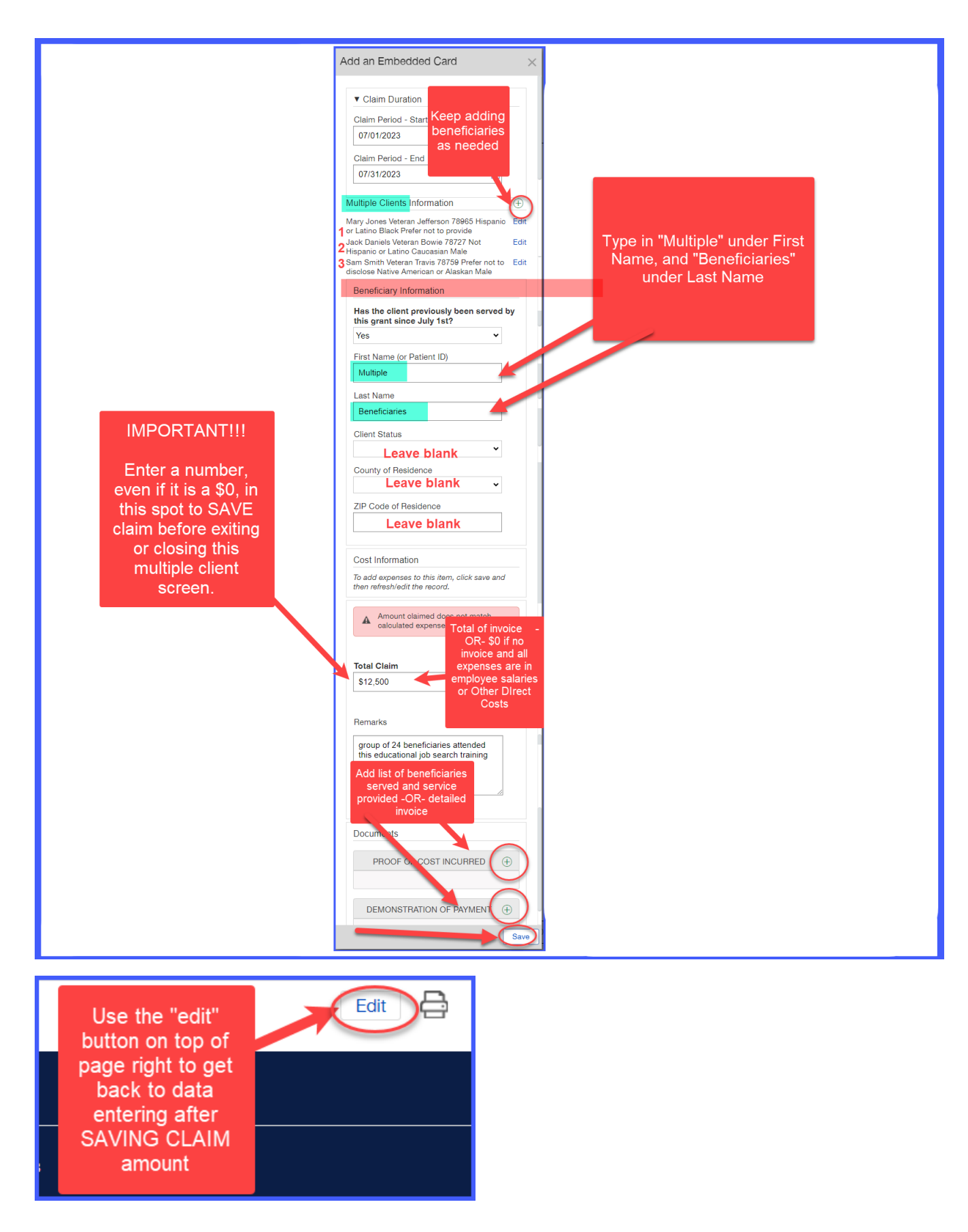

#### Direct Multiple Beneficiary Client Services claim – Step 2

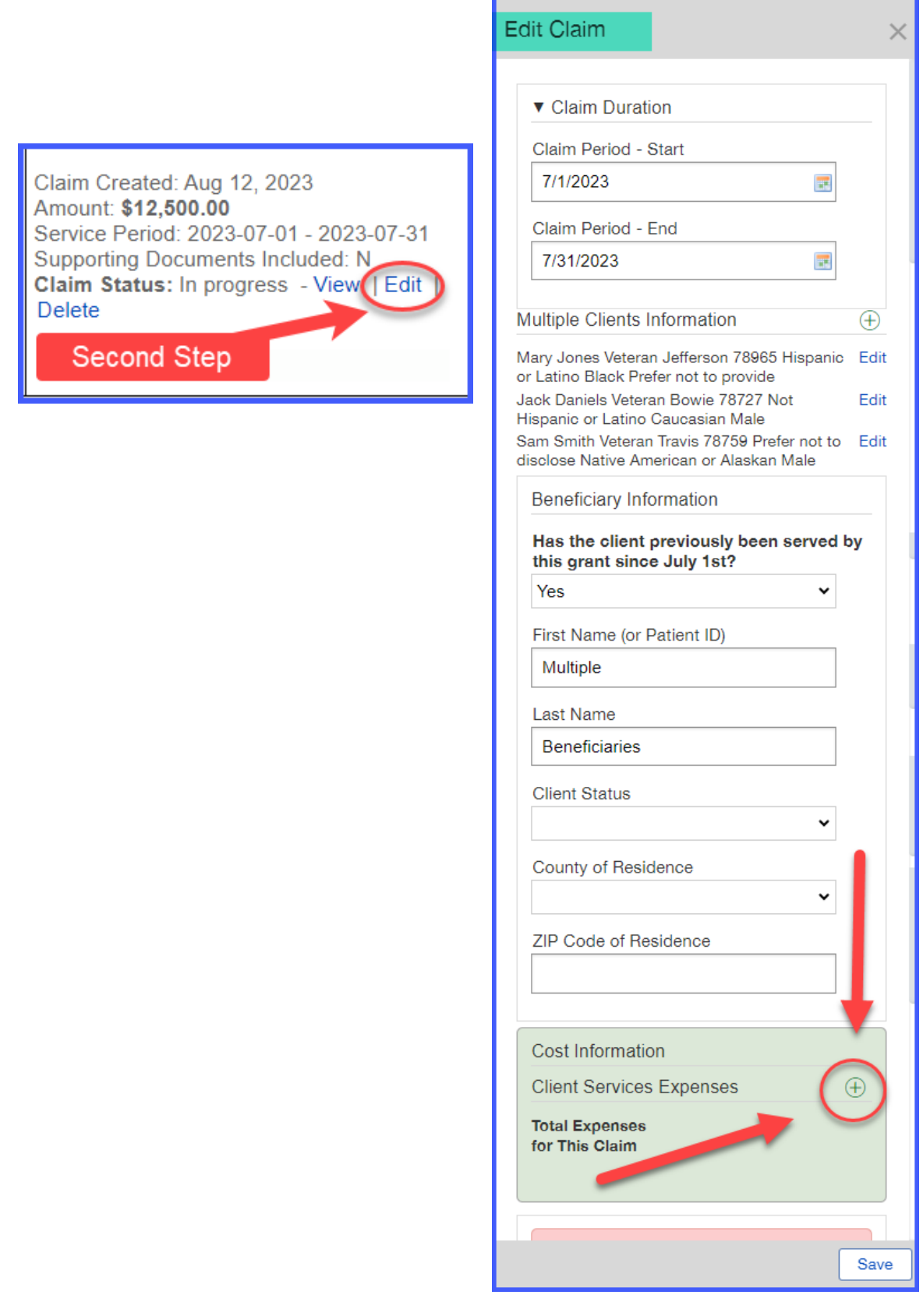

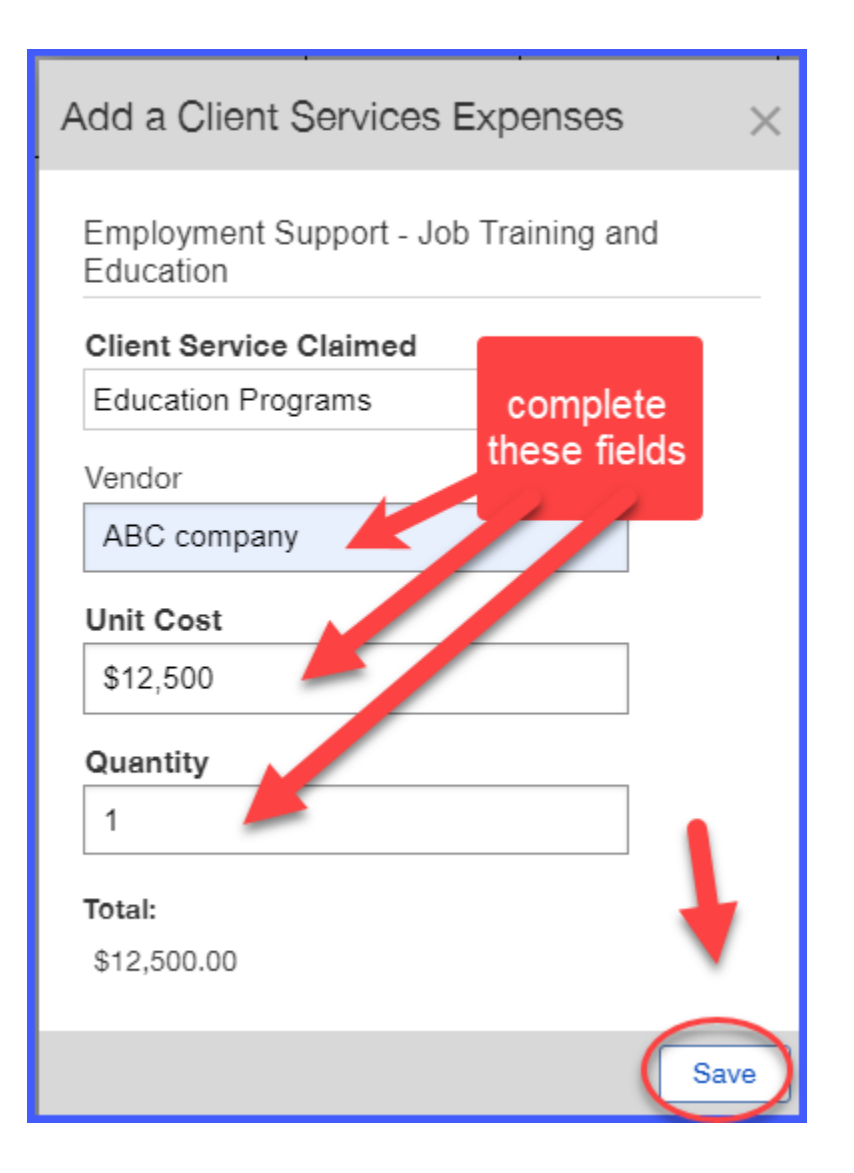

| E | dit Claim                                                                        | × |
|---|----------------------------------------------------------------------------------|---|
|   |                                                                                  |   |
|   | Cost Information                                                                 |   |
|   | Client Services Expenses                                                         |   |
|   | Edit                                                                             |   |
|   | Job Cost: Quantity: 1 Total:<br>Training \$12,500.00<br>and<br>Education         |   |
|   | Total Expenses<br>for This Claim                                                 |   |
|   | Amount claimed does not match calculated expenses.                               |   |
|   | Total Claim<br>\$12,500.00<br>disregard if<br>highlighted<br>figures do<br>match |   |
|   | Sav                                                                              | e |

Double Check your data entry - Step 3

| Edit Claim                                                                                                    | ×                                                                                                    |
|----------------------------------------------------------------------------------------------------|----------------------------------------------------------------------------------------------------|
| <ul> <li>✓ Claim Duration</li> <li>Claim Period - St</li> <li>7/1/2023</li> <li>Claim Period - Er</li> </ul>                                                                         | puble check all<br>eneficiaries are<br>ered and Client<br>rvices matches<br>total claim                         |
| 7/31/2023                                                                                                    |                                                                                                    |
| Multiple Clients Informat                                                                                                    | tion 🕂                                                                                                    |
| Mary Jones Veteran Jeffers<br>or Latino Black Prefer not tr<br>Jack Daniels Veteran Bowie<br>Hispanic or Latino Caucasii<br>Sam Smith Veteran Travis 7<br>disclose Native American o | on 78965 Hispanio Edit<br>o provide<br>o 78727 Not Edit<br>an Male<br>8759 Prefer not to Edit<br>r Alaskan Male |
| Beneficiary Information                                                                                                    | n                                                                                                    |
| Has the client previou<br>this grant since July 1<br>Yes                                                                                                    | sly been served by<br>st?<br>v                                                                                  |
| First Name (or Patient I                                                                                                    | D)                                                                                                    |
| Multiple                                                                                                    |                                                                                                    |
| Last Name                                                                                                    |                                                                                                    |
| Beneficiaries                                                                                                    |                                                                                                    |
| Client Status                                                                                                    |                                                                                                    |
| County of Residence<br>ZIP Code of Residence                                                                                                    | ~                                                                                                    |
| Cost Information<br>Client Services Expen                                                                                                    | ses 🕒<br>Edit                                                                                                   |
| Job Cost: 0<br>Training \$12,500.00<br>and<br>Education                                                                                                    | Quantit <mark>):   Tota::</mark><br>\$12,500.00                                                                 |
| Total Expenses<br>for This Claim<br>\$12,500.00                                                                                                    |                                                                                                    |
|                                                                                                    |                                                                                                    |
| <b>Total Claim</b><br>\$12,500.00                                                                                                    |                                                                                                    |
| Remarks                                                                                                    |                                                                                                    |
| group of 24 beneficiar<br>this educational job se                                                                                                    | ies attended<br>arch training                                                                                   |
| Charactera left for fiel                                                                                                    | de 100                                                                                                    |
|                                                                                                    | Jave                                                                                                    |

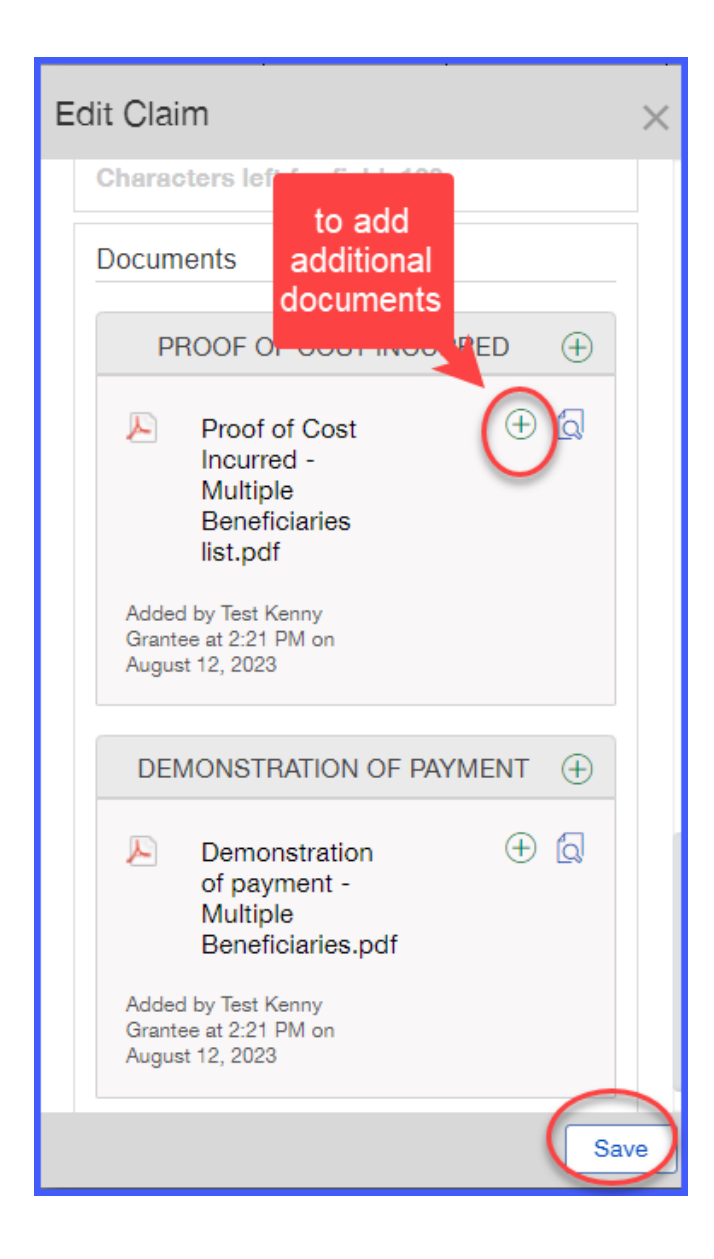

# "Y" indicated documents are uploaded Claim Amount: \$12,500.00 Service Period: 2023-07-01 - 2023-07-31 Supporting Documents Included: Y Claim Status: In progress - View | Edit | Delete

# Indirect costs

| Other Direct Cost Group                                                                                                    |                          |                               |                              |                                 |  |  |
|----------------------------------------------------------------------------------------------------|--------------------------|-------------------------------|------------------------------|---------------------------------|--|--|
| Category                                                                                                    | Amount<br>Budgeted       | Amount<br>Approved to<br>Date | Remaining<br>Funds Available | Claims - This PRR               |  |  |
| Postage and Shipping                                                                                                    | \$126.00                 | \$0.00                        | \$126.00                     | Add Claim: Postage and Shipping |  |  |
| View Full Details                                                                                                    |                          |                               |                              |                                 |  |  |
| Total                                                                                                    | \$126.00                 | \$0.00                        | \$126.00                     |                                 |  |  |
| Total Claimed on this PRR                                                                                                    | otal Claimed on this PRR |                               |                              |                                 |  |  |
| Total Other Direct Costs Approved & Claimed To D                                                                                                    | )ate                     |                               |                              |                                 |  |  |
| Total Direct Costs This Claim       \$1,550.00         S1,550.00       \$1,550.00    Add claim for indirect Costs each month because Indirect is allowed PER MONTH, and previous Indirect Costs are not claimable in subsequent months |                          |                               |                              |                                 |  |  |
| (                                                                                                    |                          | IDC Group                     |                              |                                 |  |  |
| IDC Category                                                                                                    | Amount<br>Budgeted       | Amount<br>Approved to<br>Date | Remaining<br>Funds Available | Claims - This PRR               |  |  |
| Indirect Costs                                                                                                    | \$12,003.37              | \$0.00                        | \$12,003.37                  | Add Claim: Indirect Costs       |  |  |
| View Full Details                                                                                                    |                          |                               |                              |                                 |  |  |
| Total                                                                                                    | \$12,003.37              | \$0.00                        | \$12,003.37                  |                                 |  |  |
| Total Claimed on this PRR                                                                                                    |                          |                               |                              |                                 |  |  |
| Total Indirect Costs Approved & Claimed To Date                                                                                                    |                          |                               |                              |                                 |  |  |
|                                                                                                    |                          |                               |                              |                                 |  |  |
| Total Direct Costs This Claim\$1,550.00                                                                                                    |                          |                               |                              |                                 |  |  |
| Total Indirect Costs This Claim                                                                                                    |                          |                               |                              |                                 |  |  |

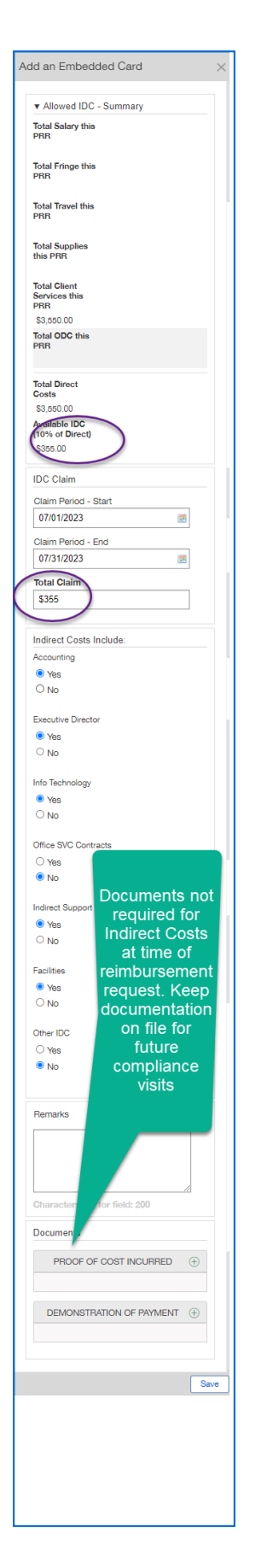

| View Full Details                                |                    |                               |                              |                                                                                                    |  |  |
|--------------------------------------------------|--------------------|-------------------------------|------------------------------|----------------------------------------------------------------------------------------------------|--|--|
| Utilities<br>View Full Details                   | \$29,415.00        | \$0.00                        | \$29,415.00                  | Claim Created: Jul 17, 2023<br>Amount: \$2,000.00<br>Service Period: 2023-07-01 - 2023-07-31<br>Supporting Documents Included: Y<br>Claim Status: In progress - View   Edit  <br>Delete<br>Add Claim: Utilities   |  |  |
| Rent<br>View Full Details                        | \$45,450.00        | \$0.00                        | \$45,450.00                  | Claim Created: Jul 17, 2023<br>Amount: \$1,550.00<br>Service Period: 2023-07-01 - 2023-07-31<br>Supporting Documents Included: Y<br>Claim Status: In progress - View   Edit  <br>Delete<br>Add Claim: Rent        |  |  |
| Total                                            | \$84,216.00        | \$0.00                        | \$84,216.00                  |                                                                                                    |  |  |
| Total Claimed on this PRR                        |                    |                               |                              | \$3,550.00                                                                                                    |  |  |
| Total Client Services Approved & Claimed To Date |                    |                               |                              | \$3,550.00                                                                                                    |  |  |
| Other Direct Cost Group                          |                    |                               |                              |                                                                                                    |  |  |
| Category                                         | Amount<br>Budgeted | Amount<br>Approved to<br>Date | Remaining<br>Funds Available | Claims - This PRR                                                                                                    |  |  |
| Postage and Shipping<br>View Full Details        | \$126.00           | \$0.00                        | \$126.00                     | Add Claim: Postage and Shipping                                                                                                    |  |  |
| Total                                            | \$126.00           | \$0.00                        | \$126.00                     |                                                                                                    |  |  |
| Total Claimed on this PRR                        |                    |                               |                              |                                                                                                    |  |  |
| Total Other Direct Costs Approved & Claimed To D | ate                |                               |                              | •                                                                                                    |  |  |
| Total Direct Costs This Claim \$3,550.00         |                    |                               |                              |                                                                                                    |  |  |
| IDC Category                                     | Amount<br>Budgeted | Amount<br>Approved to<br>Date | Remaining<br>Funds Available | Claims - This PRR                                                                                                    |  |  |
| Indirect Costs<br>View Full Details              | \$12,003.37        | \$0.00                        | \$12,003.37                  | Claim Created: Jul 17, 2023<br>Amount: \$355.00<br>Service Period: 2023-07-01 - 20 3-07-31<br>Supporting Documents Included N<br>Claim Status: In progress - Viet   Edit  <br>Delete<br>Add Claim: Indirect Costs |  |  |
|                                                  |                    |                               |                              | Cancel Save Save and Close                                                                                                    |  |  |

#### No Expenditures to Report

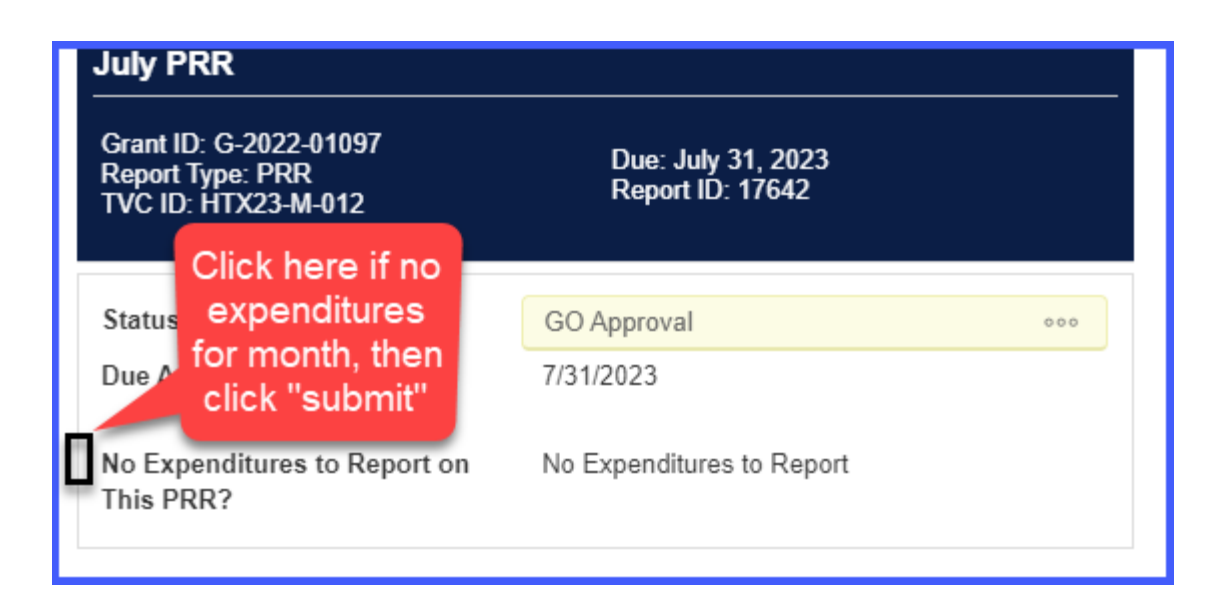

# Submitting a completed PRR

| Total Direct Costs This Claim                                                                         | \$3,550.0                    | 0                             |                              |                                                                                                    |
|----------------------------------------------------------------------------------------------------|------------------------------|-------------------------------|------------------------------|----------------------------------------------------------------------------------------------------|
|                                                                                                    |                              | IDC Group                     |                              |                                                                                                    |
| IDC Category                                                                                          | Amount<br>Budgeted           | Amount<br>Approved to<br>Date | Remaining<br>Funds Available | Claims - This PRR                                                                                                    |
| Indirect Costs<br>View Full Details                                                                   | \$12,003.37                  | \$0.00                        | \$12,003.37                  | Claim Created: Jul 17, 2023<br>Amount: \$355.00<br>Service Period: 2023-07-01 - 2023-07-31<br>Supporting Documents Included: N<br>Claim Status: In progress - View   Edit  <br>Delete<br>Add Claim: Indirect Costs |
| Total                                                                                                 | \$12,003.37                  | \$0.00                        | \$12,003.37                  |                                                                                                    |
| Total Claimed on this PRR                                                                             |                              |                               |                              | \$355.00                                                                                                    |
| Total Indirect Costs Approved & Claimed To Date                                                       |                              |                               |                              | \$355.00                                                                                                    |
| Total Direct Costs This Claim       \$3,550.00         Fotal Indirect Costs This Claim       \$355.00 |                              |                               |                              |                                                                                                    |
| Total Amount Claimed                                                                                  | al Amount Claimed \$3,905.00 |                               |                              |                                                                                                    |
|                                                                                                    |                              |                               |                              | Submit                                                                                                    |

# Reviewing submitted PRR reports

| Help a Vet                | 1  |
|---------------------------|----|
| INFORMATION               | -  |
| Grantee Portal            |    |
| Apply for Funding         |    |
|                           |    |
| ORGANIZATIONS (1)         | •  |
| Organizations (1)         |    |
| PEOPLE (4)                | •  |
| 1 People (4)              |    |
| REQUESTS                  | •  |
| Drafts                    |    |
| Requests to Edit          |    |
| Submitted Requests        |    |
| Not Submitted by Deadline |    |
| Not Awarded               |    |
| GRANTS (1)                | •  |
| Active (1)                |    |
| Closed                    |    |
| PRR (5)                   | -  |
| Reports Due (2)           |    |
| Reports to Edit           |    |
| Submitted Reports (3)     |    |
| AMENDMENTS                | -  |
| Drafts                    |    |
| Amendents To Edit         |    |
| Submitted                 |    |
| PAYMENTS                  | -  |
| Scheduled Payments        |    |
| Payments Paid             |    |
|                           |    |
| SFLUXX                    | \$ |

## Printing submitted PRR reports

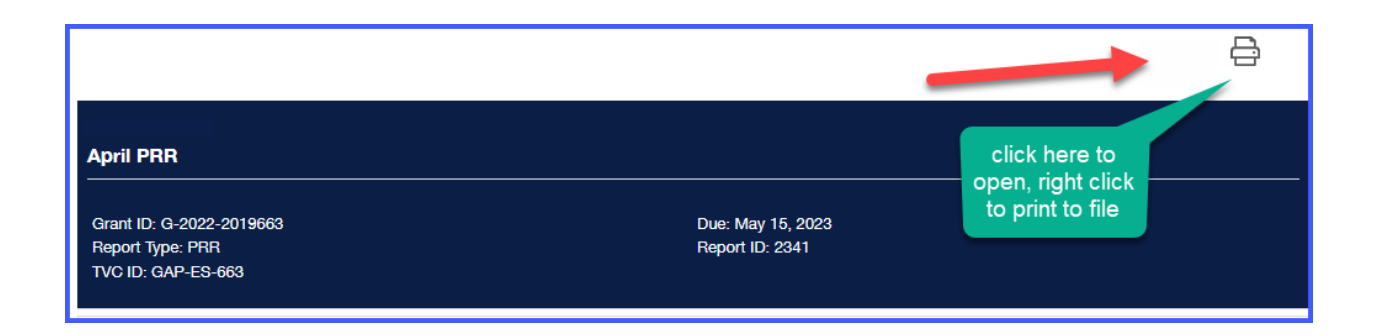